## Externalisation de courriers

La gestion externalisée des courriers partir de LSC. Pour exploiter pleinement cette fonction, vous devez au préalable ouvrir un compte via notre store : https://store.crypto.fr/fr, en choisissant l'un de nos partenaires proposant ce service

**0∖ Préambule** 

0.1\ Avant tout, vous devez ouvrir un compte chez l'un des nos partenaires

0.2\ Activation du module idoine sur le Store Crypto

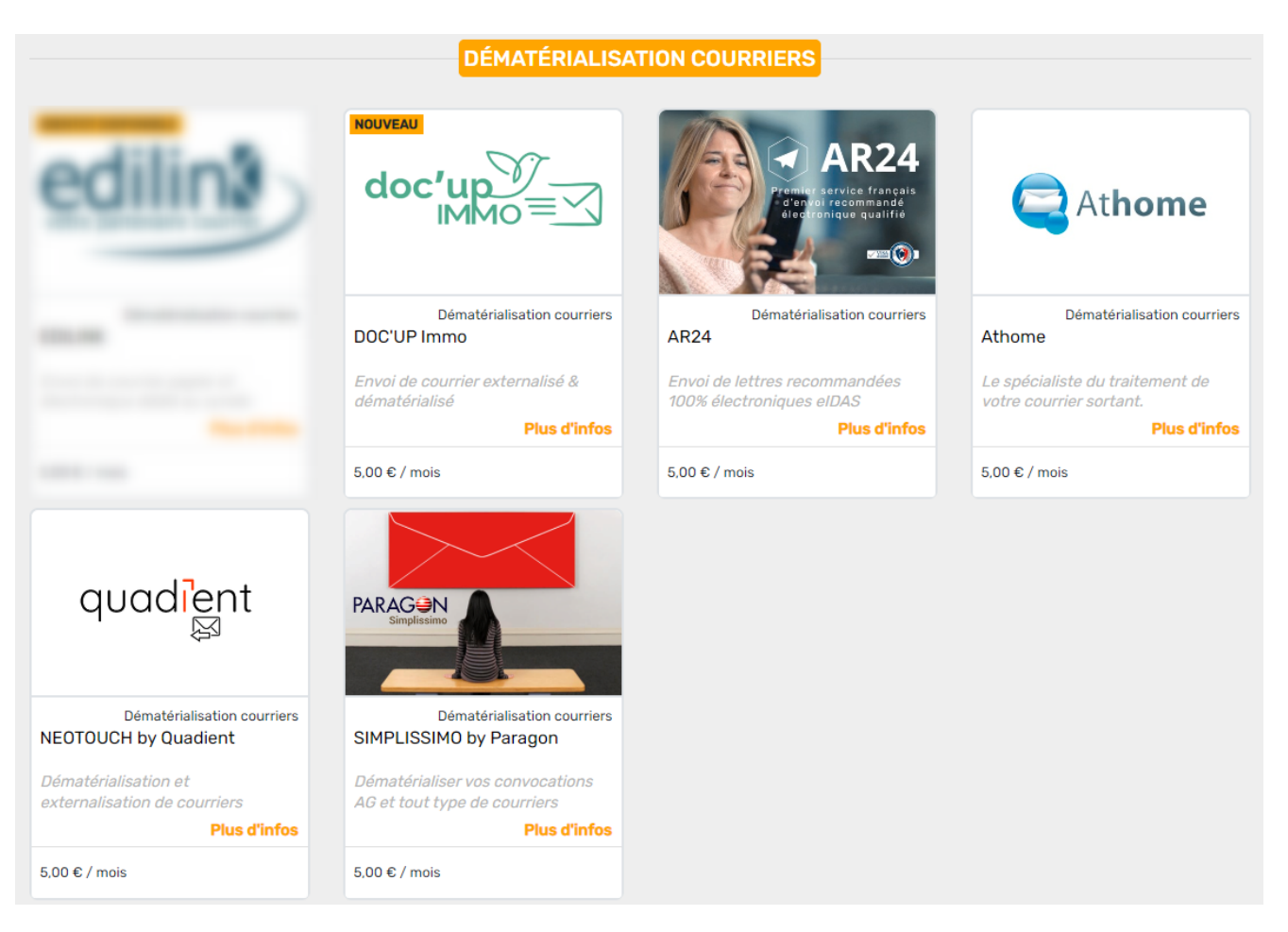

## **1∖ Pré requis LSC**

*Préalables : posséder le module Organiseur et être au minimum en version 6.2.5 ou 6.0.13* 

Sinon, aucun paramétrage particulier n'est à effectuer...

### 2\ Liste des événements

C'est à partir de la liste des événements que la gestion des envois est gérée. Le menu "Actions" a été enrichi d'une rubrique nommée "Externalisation des courriers"

| LSC Liste | Evenement 951 / 4919                   |                     |   |                                       |                                         |                    |        |     |        |                  |             |
|-----------|----------------------------------------|---------------------|---|---------------------------------------|-----------------------------------------|--------------------|--------|-----|--------|------------------|-------------|
| ~/        |                                        | - · · · · - ·       | • | Historique 📏 Séparer pa               | ar mode d'exp. 📏 Conclure 🗸 Envoyer une | copie 🗸 E          | xpédie | r   |        |                  | <u>Aide</u> |
|           | Ouvrir dans une ap                     | plication           |   |                                       |                                         |                    |        |     |        |                  |             |
| D         | Imprimer                               |                     | > | Identité                              | Modèle / Sujet                          | Traitement         | Nb     | Evn | Via    | Note             |             |
|           | Trier                                  |                     | > | Mentite                               | modele / Sujet                          | manterment         | ND     | LAP | Via    | Note             |             |
| JL        | Supprimer                              |                     |   | BRION Jeannette<br>BRION Jeannette    | AG Convoc ind. n°01<br>Convocation AG   | 4609<br>22/11/2021 |        |     | Autres | AG du 15/03/2011 |             |
|           | Dupliquer                              |                     |   | INDIVISION BOURNAC                    | AG Convoc ind. n°01                     | 4608               |        |     |        |                  |             |
| JL        | Ranger<br>Report                       |                     |   | BOURNAC Georgette                     | Convocation AG                          | 22/11/2021         | 1      |     | Autres | AG du 15/03/2011 |             |
| JL        | Publication GED                        |                     | > | INDIVISION BOURNAC                    | AG Convoc ind. n°01                     | 4607               | 1      |     | Autres | AG du 15/03/2011 |             |
|           | Attribuer                              |                     | > |                                       |                                         |                    |        |     |        |                  | _           |
| JL        | Copier les PJs sur le                  | e disque            |   | M. LE COPROPRIETAIRE<br>YQUEM Charles | AG Convocind. n°06<br>Convocation AG    | 4581<br>26/10/2021 |        |     | Autres | AG du 04/04/2017 |             |
| JL        | Envoyer vers AR24                      |                     |   | PETRUS Pierre                         | AG Convoc ind. n°06                     | 4580               | 1      |     | Autres | AG du 04/04/2017 |             |
|           | Separer par accord<br>Séparer par pays | de consentement LKE |   | PETROS Pierre                         | Convocation AG                          | 20/10/2021         |        |     |        |                  | _           |
| JL        | Externalisation des                    | courriers           |   | CLATOUR Toto<br>CLATOUR Toto          | AG Convoc ind. n°06<br>Convocation AG   | 4579<br>26/10/2021 |        |     | Autres | AG du 04/04/2017 |             |
| JLC       | JLC 26/10/2021<br>09:47:51             | GILBERT<br>Syndic   |   | BROUILLY Alfred<br>AL BUNDY           | AG Convoc ind. n°06<br>Convocation AG   | 4578<br>26/10/2021 | 1      |     | Autres | AG du 04/04/2017 |             |
| JLC       | JLC 26/10/2021                         | GILBERT<br>Syndic   |   | PETRUS Pierre<br>PETRUS Pierre        | AG Convoc ind. n°04<br>Convocation AG   | 4577<br>26/10/2021 | 1      | ۵   | Autres | AG du 04/04/2017 |             |
| JLC       | JLC 26/10/2021<br>09:46:55             | GILBERT<br>Syndic   |   | New 2<br>New 2                        | AG Convoc ind. n°04<br>Convocation AG   | 4576<br>26/10/2021 | 1      |     | Autres | AG du 04/04/2017 |             |
| JLC       | JLC 26/10/2021                         | GILBERT             |   | MORGON Charles                        | AG Convoc ind. n°04                     | 4575               | 1      |     | Autres | AG du 04/04/2017 |             |

#### **3∖ Gestion des envois**

Une fois votre sélection d'événements faite et après l'appel à cette nouvelle fonction, l'écran de préparation des courriers est affiché :

| LSC | Externalisation de courriers               |                                |                                  |          |                                                                                                    |                                           |             |
|-----|--------------------------------------------|--------------------------------|----------------------------------|----------|----------------------------------------------------------------------------------------------------|-------------------------------------------|-------------|
|     | 🗲 Générer le zip des pli                   | s sans erreurs 🔷 Appliquer une | e consigne d'expédition          |          | Sauvegarder les consignes d'                                                                                        | 'expédition > Voir les erreurs            | <u>Aide</u> |
|     | FACTURATION                                |                                |                                  | DOCUMENT | D'ACCOMPAGNEMENT (commun à 1                                                                                        | tous les courriers)                       | + 🏛         |
|     | Type d'envoi<br>Métier<br>Référence        | AUTRE<br>Syndic<br>5001        | ~                                | Numéro   |                                                                                                    | Nom de fichier                            | ▲<br>▼<br>€ |
|     | DETAIL DES PLIS                            |                                |                                  |          |                                                                                                    |                                           |             |
|     | Identité                                   | Modèle / Sujet                 | Documents comp                   | patibles | Consignes d'expédition                                                                                              | Etat d'expédition                         |             |
|     | ALOXE CORTON Denise<br>ALOXE CORTON Denise | AG Convoc ind. n°03<br>AG 2022 | Formulaire_Vote.pdf<br>WRITE.4WP |          | Lettre Recommandée<br>Durée d'archivage : 6 mois<br>Couleur : oui<br>Recto verso : oui<br>Agrafe : non<br>PND : non |                                           |             |
|     | ATRILLON Bernard<br>ATRILLON Bernard       | AG Convoc ind. n°03<br>AG 2022 | Formulaire_Vote.pdf<br>WRITE.4WP |          | Lettre Recommandée<br>Durée d'archivage : 6 mois<br>Couleur : oui<br>Recto verso : oui<br>Agrafe : non<br>PND : non |                                           |             |
|     | BRION Jeannette<br>BRION Jeannette         | AG Convoc ind. n°03<br>AG 2022 | Formulaire_Vote.pdf<br>WRITE.4WP |          | Lettre Recommandée<br>Durée d'archivage : 6 mois<br>Couleur : oui<br>Recto verso : oui<br>Agrafe : non<br>PND : ono |                                           |             |
|     | BROUILLY Alfred<br>AL BUNDY                | AG Convoc ind. n°03<br>AG 2022 | Formulaire_Vote.pdf<br>WRITE.4WP |          | Lettre Recommandée<br>Durée d'archivage : 6 mois<br>Couleur : oui<br>Recto veso : oui<br>Agrafe : non<br>PND : non  |                                           |             |
|     | CLATOUR Toto<br>CLATOUR Toto               | AG Convoc ind. n°03<br>AG 2022 | Formulaire_Vote.pdf<br>WRITE.4WP |          |                                                                                                    | Aucune consigne d'expédition n'est donnée |             |
|     | INDIVISION BOURNAC<br>BOURNAC Pierre       | AG Convoc ind. n°03<br>AG 2022 | Formulaire_Vote.pdf<br>WRITE.4WP |          |                                                                                                    | Aucune consigne d'expédition n'est donnée |             |

[

#### **Partie Facturation**

Type d'envoi

Cinq options possibles : Convocation AG, PV AG, Recouvrement, Appel ou autre. L'idée est de classifier les courriers que vous envoyez !

Pour les rubriques liées à l'AG, une option supplémentaire est disponible : "Adresse des copropriétaires ou des gérants"

| FACTURATION                   |        |                                              |        |
|-------------------------------|--------|----------------------------------------------|--------|
| Type d'envoi                  | CONVO  | CAG                                          | ~      |
| Métier                        | Syndic |                                              | $\sim$ |
| Référence                     | S001   |                                              |        |
| ○ Adresse des copropriétaires |        | • Adresse des copropriétaires ou des gérants |        |

En cochant le 2ème choix, la liste des événements affiche le gérant en sus du copropriétaire et recalcule les éventuelles erreurs qui peuvent être rencontrées à l'envoi des documents Si le copropriétaire a un gérant de défini, c'est ce dernier qui recevra le courrier / courriel

#### Métier

Si LSC peut le détecter, il affiche cette donnée. Bien sûr si vous avez choisi des courriers de plusieurs métiers différents, rien ne sera affiché. Cette information n'est pas obligatoire…

#### Référence

Cette donnée est récupérée par le partenaire et, est discriminatoire. Si cela est possible, nous affichons l'entité liée aux courriers sélectionnés. Vous pouvez la compléter mais gardez cette donnée, notamment si vous avez besoin de distinguer par immeuble, pour les facturations au syndicat des copropriétaires, par exemple.

#### Partie Document d'accompagnement

Ce tableau permet d'ajouter un document commun à TOUS les courriers. Vous l'ajoutez une fois et le partenaire le gérera spécifiquement.

Le principe est simple, vous cliquez sur "+" pour ajouter un ou plusieurs fichiers qui s'affichera(ont)

| DOCUMENT | D'ACCOMPAGNEMENT (commun à tous les courriers) | ĺ | ì |
|----------|------------------------------------------------|---|---|
| Numéro   | Nom de fichier                                 |   | ٦ |
| 2        | Facture _ Indeed_fevrier2021-1.pdf             |   | ~ |
|          |                                                |   | 4 |
| <        |                                                | > |   |

Seuls les fichiers PDF sont acceptés pour un taille maximale de 5 MO

#### Partie Détails des plis

Tous les courriers sélectionnés sont affichés avec quelques informations complémentaires affichées :

- L'identité liée au courrier. Si c'est une personne morale, nous ajoutons le nom du correspondant principal
- Le modèle de courrier traité
- Les documents compatibles, c'est à dire ce qui pourra être envoyé à notre partenaire.

Si par exemple, vous avez un fichier .doc dans votre événement, il ne sera pas affiché ici, donc ne sera pas traité

Consignes d'expédition

Par défaut, aucune affectation n'est effectuée. Si vous cliquez sur cette cas, vous pouvez les déterminer pour la ligne courante. Cependant, si vous traitez tous les courriers de la même façon, servez-vous de la rubrique expliquée ciaprès.

## Appliquer une consigne d'expédition à tous les plis OU aux plis sans consignes

| Générer le zip des | plis sans erreurs | Appliquer une consigne d'expédition |
|--------------------|-------------------|-------------------------------------|
|                    |                   | à tous les plis                     |
| CTURATION          |                   | aux plis sans consigne              |
| /pe d'envoi        | AUTRE             | ~                                   |
| étier              | Syndic            | ~                                   |
|                    | 0004              |                                     |

• A tous les plis

Va donc affecter la consigne à tous les plis présents à l'écran

Aux plis sans consignes

Si certains plis ont déjà une consigne dans la fiche tiers pour le type sélectionné, celle-ci sera reprise par défaut en lieu et place de celle que vous êtes en train d'indiquer.

#### Les consignes

Comme le nom de cette rubrique l'indique, vous allez pouvoir indiquer à LSC (donc à notre partenaire) comment vous désirez traiter les courriers.

| LSC ( | Consignes d'expédition      |                                |           |  |  |  |  |
|-------|-----------------------------|--------------------------------|-----------|--|--|--|--|
|       |                             | > Annuler                      | > Valider |  |  |  |  |
|       |                             |                                |           |  |  |  |  |
|       | CONSIGNES D'EXPEDITION      |                                |           |  |  |  |  |
|       | Type d'envoi                | Lettre Recomandée Eléctronique | ~         |  |  |  |  |
|       | Durée d'archivage (en mois) | 0                              | ~         |  |  |  |  |
|       |                             |                                |           |  |  |  |  |
|       |                             |                                |           |  |  |  |  |
|       |                             |                                |           |  |  |  |  |
|       |                             |                                |           |  |  |  |  |
|       |                             |                                |           |  |  |  |  |

#### Type d'envoi

- 5 types différents sont disponibles
  - LRE
  - LRE qualifiée
  - Lettre recommandée (papier)
  - Lettre papier prioritaire
  - Lettre papier éco

| LSC | Consignes d'expédition      |                                                                                                    | • 🗙       |
|-----|-----------------------------|----------------------------------------------------------------------------------------------------|-----------|
|     |                             | > Annuler                                                                                                    | > Valider |
|     | CONSIGNES D'EXPEDITION      |                                                                                                    |           |
|     | Type d'envoi                | Lettre Recomandée Eléctronique                                                                                                    | $\sim$    |
|     | Durée d'archivage (en mois) | Lettre Recomandée Eléctronique<br>Lettre Recomandée Eléctronique Qualifiée<br>Lettre Recomandée<br>Lettre Papier Prioritaire<br>Lettre Papier Eco |           |
|     |                             |                                                                                                    |           |

#### Cas des LRE

Pour gérer les LRE, vous devez préalablement obtenir le consentement de vos clients. Côté LSC, ces informations sont au niveau de la fiche tiers...

|                        | LRE          |                  |  |  |  |
|------------------------|--------------|------------------|--|--|--|
|                        | Accord de co | onsentement      |  |  |  |
| Email alain@wanadoo.fr |              | alain@wanadoo.fr |  |  |  |

#### Durée d'archivage

Vous indiquez à notre partenaire combien de temps les courriers doivent ils être conservés par celui-ci.

| LSC | Consignes d'expédition      |                                |           |
|-----|-----------------------------|--------------------------------|-----------|
|     |                             | > Annuler                      | > Valider |
| ۲,  |                             |                                |           |
|     | CONSIGNES DEAPEDITION       |                                |           |
|     | Type d'envoi                | Lettre Recomandée Eléctronique | ~         |
|     | Durée d'archivage (en mois) | 0                              | $\sim$    |
|     |                             | 0                              |           |
|     |                             | 2                              |           |
|     |                             | 6                              |           |
|     |                             | 12                             |           |
|     |                             | 24                             |           |
|     |                             | 24                             |           |
|     |                             | 50                             |           |
|     |                             | 100                            |           |
|     |                             | 120                            |           |

Il convient que vous vous assuriez que votre choix correspond à un service que vous avez souscrit auprès du partenaire, LSC ne faisant qu'envoyer cette information

#### Lettre papier (3 derniers types)

Si vous avez choisi une lettre papier, d'autres options vont s'afficher. Ainsi, vous pourrez déterminer si vous désirez de la couleur, du recto verso, de l'agrafage, etc..

| Consignes d'expédition      |              |        |           |          |
|-----------------------------|--------------|--------|-----------|----------|
|                             |              |        | > Annuler | > Valide |
| CONSIGNES D'EXPEDITION      |              |        |           |          |
| Type d'envoi                | Lettre Recon | nandée |           | ~        |
| Durée d'archivage (en mois) | 0            |        |           | ~        |
| Couleur                     | Oui          | Non    |           |          |
| Recto verso                 | ◯ Oui        | Non    |           |          |
| Agrafe                      | Oui          | Non    |           |          |
| Pli Non Distribuable        | ○ Avec       | Sans   |           |          |
| Pli Non Distribuable        | Avec         | ● Sans |           |          |

A l'issue, validez… L'écran se met à jour au niveau de la colonne consignes

| Modèle / Sujet                          | Documents compatibles                                                                                                    | Consignes d'expédition                                                                                                    | Etat d'expédition                                                                                                    |
|-----------------------------------------|----------------------------------------------------------------------------------------------------|----------------------------------------------------------------------------------------------------|----------------------------------------------------------------------------------------------------|
| AG Convoc ind. n°06<br>Convocation AG   | WRITE.4WP<br>Formulaire_Vote.pdf                                                                                                    | Durée d'archivage : 0 mois<br>Couleur : oui<br>Recto verso : oui<br>Agrafe : oui<br>PND : non                                                                                                    |                                                                                                    |
| AG Convoc ind. n°06<br>Convocation AG   | WRITE.4WP<br>Formulaire_Vote.pdf                                                                                                    | Lettre Recomandée<br>Durée d'archivage : 0 mois<br>Couleur : oui<br>Recto verso : oui<br>Agrafe : oui<br>PND : non                                                                                                    |                                                                                                    |
| < AG Convoc ind. n°06<br>Convocation AG | WRITE.4WP<br>Formulaire_Vote.pdf                                                                                                    | Lettre Recomandée<br>Durée d'archivage : 0 mois<br>Couleur : oui<br>Recto verso : oui<br>Agrafe : oui<br>PND : non                                                                                                    |                                                                                                    |
| AG Convoc ind. n°01<br>Convocation AG   | WRITE.4WP<br>Formulaire_Vote.pdf                                                                                                    | Lettre Recomandée<br>Durée d'archivage : 0 mois<br>Couleur : oui<br>Recto verso : oui<br>Agrafe : oui<br>PND : non                                                                                                    |                                                                                                    |
| AG Convoc ind. n°01<br>Convocation AG   | WRITE.4WP<br>Formulaire_Vote.pdf                                                                                                    | Lettre Recomandée<br>Durée d'archivage : 0 mois<br>Couleur : oui<br>Recto verso : oui<br>Agrafe : oui<br>PND : non                                                                                                    |                                                                                                    |
|                                         | Modèle / Sujet         AG Convoc ind. n°06         Convocation AG         AG Convoc ind. n°06         Convocation AG         AG Convoc ind. n°06         Convocation AG         AG Convoc ind. n°06         Convocation AG         AG Convoc ind. n°06         AG Convoc ind. n°01         Convocation AG | Modèle / Sujet         Documents compatibles           AG Convoc ind. n°06         WRITE.4WP           AG Convoc ind. n°06         WRITE.4WP           Convocation AG         WRITE.4WP           AG Convoc ind. n°06         WRITE.4WP           Convocation AG         WRITE.4WP           AG Convoc ind. n°06         WRITE.4WP           Convocation AG         WRITE.4WP           AG Convoc ind. n°06         WRITE.4WP           Convocation AG         WRITE.4WP           AG Convoc ind. n°01         WRITE.4WP           Convocation AG         WRITE.4WP           Formulaire_Vote.pdf         WRITE.4WP           Convocation AG         WRITE.4WP           Convocation AG         WRITE.4WP           Formulaire_Vote.pdf         WRITE.4WP           Formulaire_Vote.pdf         WRITE.4WP           Formulaire_Vote.pdf         WRITE.4WP           Formulaire_Vote.pdf         WRITE.4WP           Formulaire_Vote.pdf         WRITE.4WP           Formulaire_Vote.pdf         WRITE.4WP | Modèle / Sujet         Documents compatibles         Consignes d'expédition           AG Convoc ind, n°06<br>Convocation AG         WRITE, 4WP<br>Formulaire_Vote.pdf         Lettre Recomandée<br>Duée d'archivage : 0 mois<br>Couleur : oui<br>PND : non         Lettre Recomandée<br>Duée d'archivage : 0 mois<br>Couleur : oui<br>PND : non           AG Convoc ind, n°06<br>Convocation AG         WRITE, 4WP<br>Formulaire_Vote.pdf         Lettre Recomandée<br>Duée d'archivage : 0 mois<br>Couleur : oui<br>PND : non         Lettre Recomandée<br>Duée d'archivage : 0 mois<br>Couleur : oui<br>Recto verso : oui<br>Agrafe : oui<br>PND : non         Recto verso : oui<br>Agrafe : oui<br>PND : non         Inter Recomandée<br>Duée d'archivage : 0 mois<br>Couleur : oui<br>Recto verso : oui<br>Agrafe : oui<br>PND : non         Inter Recomandée<br>Duée d'archivage : 0 mois<br>Couleur : oui<br>Recto verso : oui<br>Agrafe : oui<br>PND : non         Inter Recomandée<br>Duée d'archivage : 0 mois<br>Couleur : oui<br>Recto verso : oui<br>Agrafe : oui<br>PND : non         Inter Recomandée<br>Duée d'archivage : 0 mois<br>Couleur : oui<br>Recto verso : oui<br>Agrafe : oui<br>PND : non         Inter Recomandée<br>Duée d'archivage : 0 mois<br>Couleur : oui<br>Recto verso : oui<br>Agrafe : oui<br>PND : non         Inter Recomandée<br>Duée d'archivage : 0 mois<br>Couleur : oui<br>Recto verso : oui<br>Agrafe : oui<br>PND : non |

#### Sauvegarder les consignes d'expédition

Si vous cliquez sur cette option, les consignes seront conservées par Tiers ET par type d'envoi. LSC vous les proposera par défaut à nouveau dans un contexte identique pour un tiers courant.

| C Externalisation de cour | riers                    |                                               |           |                                             |   |        |
|---------------------------|--------------------------|-----------------------------------------------|-----------|---------------------------------------------|---|--------|
| > Générer le z            | ip des plis sans erreurs | Appliquer une consigne d'expédition à tous le | s plis 【  | > Sauvegarder les consignes d'expédition    |   | Aid    |
| FACTURATION               |                          | DOCU                                          | MENT D'AC | CCOMPAGNEMENT (commun à tous les courriers) | + | â      |
| Type d'envoi              | AUTRE                    | ∼ Nu                                          | néro      | Nom de fichier                              |   |        |
| Métier                    | Syndic                   | ~                                             |           |                                             |   | $\sim$ |
| Référence                 | S001                     |                                               |           |                                             |   |        |
|                           |                          |                                               |           |                                             |   | $\sim$ |
|                           |                          | <                                             |           |                                             |   | >      |

Exemple pour Aloxe Corton pour un courrier de type "Autre". Les consignes pour une lettre recommandée, à archiver 6 mois, en couleur et en recto verso ont été indiquées puis ..sauvegardées..

| FACTURATION            | _                                        | DOCUMENT              | DOCUMENT D'ACCOMPAGNEMENT (commun à tous les courriers)                                                             |                   |  |   |  |
|------------------------|------------------------------------------|-----------------------|----------------------------------------------------------------------------------------------------|-------------------|--|---|--|
| Type d'envoi<br>Métier | AUTRE                                    | ✓ Numéro              |                                                                                                    | Nom de fichier    |  | ~ |  |
| Référence              | S001                                     | <                     |                                                                                                    |                   |  | ~ |  |
| ETAIL DES PLIS         |                                          |                       |                                                                                                    |                   |  |   |  |
| Identité               | Modèle / Sujet                           | Documents compatibles | Consignes d'expédition                                                                                              | Etat d'expédition |  |   |  |
| ALOXE CORTON Denise    | AG Rapport (page de garde)<br>Rapport AG | WRITE.4WP             | Lettre Recommandée<br>Durée d'archivage : 6 mois<br>Couleur : oui<br>Recto verso : oui<br>Agrafe : non<br>Pun : esc |                   |  |   |  |

Sur la fiche TIERS, de nouvelles données complémentaires ont été créées, nommées "Externalisation-AUTRE".

| DONNEES COMPLEMENTAIRES                                                                      |      |                    |        |  |  |  |  |  |  |
|----------------------------------------------------------------------------------------------|------|--------------------|--------|--|--|--|--|--|--|
| Tout montrer Ajouter Etat civil Externalisation-AUTRE Externalisation-RECOUVREMENT PagesIMMO |      |                    |        |  |  |  |  |  |  |
| Libellé                                                                                      | Aide | Valeur             |        |  |  |  |  |  |  |
| Externalisation-AUTRE                                                                        |      |                    | $\sim$ |  |  |  |  |  |  |
| Type d'envoi                                                                                 | ?    | Lettre Recommandée |        |  |  |  |  |  |  |
| Durée d'archivage                                                                            | ?    | 6                  |        |  |  |  |  |  |  |
| Couleur                                                                                      | ?    | Oui                |        |  |  |  |  |  |  |
| Recto verso                                                                                  | ?    | Oui                |        |  |  |  |  |  |  |
| Agrafe                                                                                       | ?    | Non                |        |  |  |  |  |  |  |
| Pli non distribuable                                                                         | ?    | Non                |        |  |  |  |  |  |  |
|                                                                                              |      |                    |        |  |  |  |  |  |  |

*Ces données se mettront à jour à chaque fois que vous les sauvegarderez à partir de l'externalisation des courriers* 

#### Voir les erreurs (à partir de la version 6.2.7)

Cette rubrique vous permet de gérer les erreurs qui pourraient empêcher le bon envoi d'un document (email manquant, consentement LRE non donné, etc…)

| LSC Externalisation de | e courriers                    |                                       |                                                      | - • •              |
|------------------------|--------------------------------|---------------------------------------|------------------------------------------------------|--------------------|
| > Génére               | r le zip des plis sans erreurs | ✓ Appliquer une consigne d'expédition | Sauvegarder les consignes d'expédition               | > Voir les erreurs |
| FACTURATION            |                                | DOCI                                  | UMENT D'ACCOMPAGNEMENT (commun à tous les courriers) | + 🟛                |
| Type d'envoi           | AUTRE                          | Nu                                    | uméro Nom de fichier                                 |                    |
| Métier                 | Syndic                         | ~                                     |                                                      |                    |
| Référence              | S001                           |                                       |                                                      |                    |
|                        |                                |                                       |                                                      | · ·                |
|                        |                                | 4                                     |                                                      | Þ                  |

Après avoir cliqué sur ce bouton, la liste des erreurs est affichée permettant les corrections directement à partir de ce formulaire.

| K Externalisation de courriers |                                |                                                       |
|--------------------------------|--------------------------------|-------------------------------------------------------|
|                                |                                | Recalculer les erreurs > Retour <u>Aide</u>           |
| LISTE DES ERREURS              |                                | Nombre d'événement incompatible : 4                   |
| Identité                       | Modèle / Sujet                 | Commentaire                                           |
| Gérant : CRYPTO immobilier     | AG Convoc ind. n°03<br>AG 2022 | Le tiers n'a pas donné son accord de consentement LRE |
| Gérant : CRYPTO immobilier     | AG Convoc ind. n°03<br>AG 2022 | Le tiers n'a pas donné son accord de consentement LRE |
| Gérant : CRYPTO immobilier     | AG Convoc ind. n°03<br>AG 2022 | Le tiers n'a pas donné son accord de consentement LRE |
| Liste Albert                   | AG Convoc ind. n°03<br>AG 2022 | Aucun Email valide                                    |
|                                |                                |                                                       |
|                                |                                |                                                       |
|                                |                                |                                                       |

Un double clic sur une ligne propose la fiche qui doit être mise à jour.

#### Recalculer les erreurs

Une fois celle-ci effectuée, de retour sur la liste des erreurs, ce bouton permet de la réactualiser et ne laisser que le "reste à traiter".

#### Retour

Réaffiche la liste d'événements initiale

#### Gestion des PV d'AG

La gestion des PV d'AG va être quelque peu différente car elle va gérer les copropriétaires notifiés (recommandé) des autres (lettre prioritaire)

| FACTURATION  |        |  |
|--------------|--------|--|
| Type d'envoi | PVAG   |  |
| Métier       | Syndic |  |
| Référence    | S001   |  |

Comment ?

En les traitant différemment que les courriers classiques :

 Nous distinguons les événements notifiés des autres grâce à la zone de notes créée automatiquement par LSC lors de la création des événements

A partir de l'externalisation, quand vous sélectionnez "PVAG",

- Les copropriétaires notifiés sont proposés en lettre recommandée (soit en se servant de la consigne existante sur la fiche tiers, soit en l'appliquant par défaut
- Les copropriétaires non notifiés se voient affecter une lettre prioritaire SAUF si dans la fiche tiers la consigne indique une lettre "non recommandée" différente.

#### Générer le .zip des plis sans erreurs

#### Si erreurs trouvées par le logiciel

Lorsqu'une (ou plusieurs) erreur(s) est (sont) présente(s), vous avez la possibilité de lister les événements et, éventuellement les corriger afin qu'ils soient inclus dans l'envoi.

| ernalisation de courrier | 'S                  |              |                                              |                                     |                              |                       |   |   |
|--------------------------|---------------------|--------------|----------------------------------------------|-------------------------------------|------------------------------|-----------------------|---|---|
| Générer le zip des pli   | is sans erreurs     | Appliquer ur | ne consigne d'expédition                     | >                                   | Sauvegarder les consignes    | d'expédition          |   | A |
| ACTURATION               |                     |              |                                              | DOCUMENT D'A                        | CCOMPAGNEMENT (commun        | à tous les courriers) | + | Ó |
| Type d'envoi             | PVAG                |              | ~                                            | Numéro                              |                              | Nom de fichier        |   |   |
| Métier                   | Syndic              |              | ~                                            |                                     |                              |                       |   | 1 |
| Référence                | S001                |              |                                              |                                     |                              |                       |   |   |
|                          |                     |              |                                              | 1                                   |                              |                       |   | > |
|                          |                     | Solution     | rypto                                        |                                     | -                            |                       |   |   |
| ETAIL DES PLIS           |                     |              |                                              |                                     |                              |                       |   |   |
| Identité                 | Mod                 | ièle 🤶       | Une ou plusieurs err<br>voulez vous voir les | eurs sont présen<br>événements en e | tes sur les plis<br>erreur ? | Etat d'expédition     |   |   |
|                          | AG Rapport (page de | ga           |                                              |                                     |                              |                       |   |   |
| PETRUS Pierre            | Rapport AG          |              |                                              |                                     | OK Annuler                   |                       |   |   |

#### Si pas d'erreur…

Ultime étape côté LSC, créer le fichier que vous transmettrez à notre partenaire…. Un clic sur cette rubrique y procède puis ouvre le dossier dans lequel le fichier s'est crée.

Le nom du fichier reprend votre code Pagesimmo, la lère lettre du métier, le type de courrier et un timestamp (pour le rendre unique)

| 📙 🛛 🚽 🗸 🗸 Crypto.tmp                                                                    |                                                     |                                   |                     | _        | o x        |
|-----------------------------------------------------------------------------------------|-----------------------------------------------------|-----------------------------------|---------------------|----------|------------|
| Fichier Accueil Partage                                                                 | Affichage                                           |                                   |                     |          | ~ ?        |
| $\leftarrow$ $\rightarrow$ $\checkmark$ $\uparrow$ $\frown$ $\land$ Ce PC $\rightarrow$ | Windows (C:) > Utilisateurs > aj.CRYPTO > AppData > | Roaming > Crypto.lsc > Crypto.tmp | ٽ × ذ               |          | her dans : |
| <b>a a b b b</b>                                                                        | Nom                                                 | Modifié le 🗡                      | Туре                | Taille   |            |
| 🖈 Acces rapide                                                                          | 200X60000_S_AUTRE_S001_1171941934.zip               | 01/02/2022 11:38                  | Archive WinRAR ZIP  | 1 496 Ko |            |
| lease oneDrive - Personal                                                               | PDF 2022-01-14_10h02_01.pdf                         | 01/02/2022 10:35                  | Microsoft Edge P    | 91 Ko    |            |
|                                                                                         | 📴 Facture _ Indeed_fevrier2021-1.pdf                | 01/02/2022 10:35                  | Microsoft Edge P    | 127 Ko   |            |
|                                                                                         | 1171934928.txt                                      | 01/02/2022 09:42                  | Document texte      | 1 Ko     |            |
|                                                                                         | 🔮 summary.xml                                       | 01/02/2022 09:01                  | Document XML        | 1 Ko     |            |
| Documents                                                                               | Ext_1171941927                                      | 01/02/2022 11:38                  | Dossier de fichiers |          |            |
| 📰 Images                                                                                | 15-7331919.html                                     | 01/02/2022 10:08                  | Dossier de fichiers |          |            |
| Musique                                                                                 | 15-7332015.html                                     | 01/02/2022 09:20                  | Dossier de fichiers |          |            |
| 👕 Objets 3D                                                                             |                                                     |                                   |                     |          |            |
| 🕂 Téléchargements                                                                       |                                                     |                                   |                     |          |            |
| 📑 Vidéos                                                                                |                                                     |                                   |                     |          |            |
| 🏪 Windows (C:)                                                                          |                                                     |                                   |                     |          |            |
| 🚃 Disque local (F:)                                                                     |                                                     |                                   |                     |          |            |
| 💣 Réseau                                                                                |                                                     |                                   |                     |          |            |
|                                                                                         |                                                     |                                   |                     |          |            |
|                                                                                         |                                                     |                                   |                     |          |            |
|                                                                                         |                                                     |                                   |                     |          |            |
|                                                                                         |                                                     |                                   |                     |          |            |
| 8 élément(s) 1 élément sélection                                                        | iné                                                 |                                   |                     |          |            |

La méthode de transmission est définie directement avec le partenaire…

#### Si vous travaillez avec Quadient

#### Envoi direct via web service

Quand vous générez les documents, la question de l'envoi direct à notre partenaire vous est posée

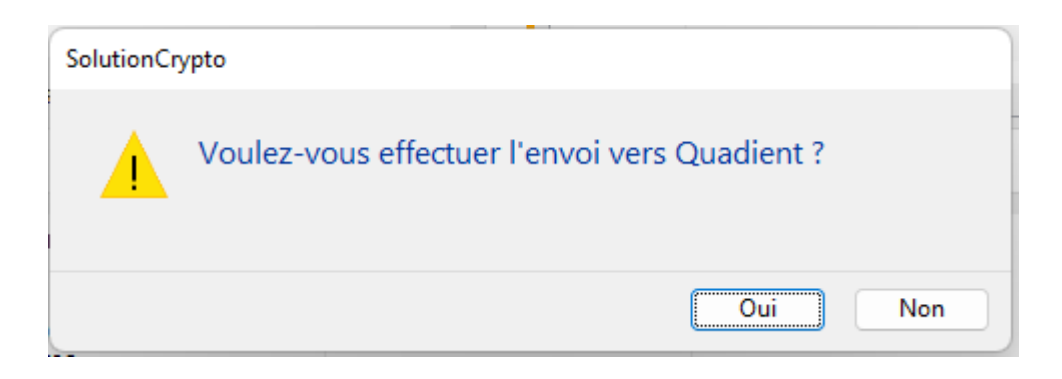

Si vous répondez "NON", le fonctionnement sera le même que le précédent, soit le dépôt manuel des fichiers générés.

Pour que cet envoi fonctionne, vous devez préalablement remplir des informations fournies par Quadient :

- une URL
- un Login
- un Mot de passe
- Process externalisation

Accès : Menu paramètres, préférences et administration, administration métier, organiseur, configuration SMTP, FAX, SMS

| > Quadient - Mailing de m | Quadient - Dématérialisa                                                                                                    |                                                            |  |  |  |
|---------------------------|----------------------------------------------------------------------------------------------------|------------------------------------------------------------|--|--|--|
| Configuration             | Configuration                                                                                                    |                                                            |  |  |  |
|                           | Quadient configuration                                                                                                    | - • •                                                      |  |  |  |
|                           |                                                                                                    | > Valider                                                  |  |  |  |
| ٥                         | INFORMATIONS DE CONNEXION<br>URL : https://we4.ondemand.eske<br>(exemple : https://we4.ondeman<br>Login : soum<br>Password : *******<br>Process externalisation : | r.com<br>d.esker.com)<br>ission-neotouch@crypto.fr<br>**** |  |  |  |
|                           |                                                                                                    | .i.                                                        |  |  |  |

Validez à l'issue ..

#### Conséquences sur les événements traités

Les événements sont complétés au niveau de la zone de notes avec une date et la référence d'envoi…

| LSC Liste E | 🗵 Liste Evenement 5/4919 |                               |                         |                                         |                                           |                    |        |     |        |                                                                      |
|-------------|--------------------------|-------------------------------|-------------------------|-----------------------------------------|-------------------------------------------|--------------------|--------|-----|--------|----------------------------------------------------------------------|
| 🗸 Acti      | ons                      | 🗸 Aller à 🖒                   | Rechercher > Créer      | Historique 📏 Séparer pa                 | ar mode d'exp. 📏 Conclure 🛛 😽 Envoyer une | copie 🗸 E          | xpédie | r   |        | Aide                                                                 |
|             |                          |                               |                         |                                         |                                           |                    |        |     |        |                                                                      |
| De          | A qui                    | Date / Heure                  | Service / Imm / Dossier | Identité                                | Modèle / Sujet                            | Traitement         | Nb     | Ехр | Via    | Note                                                                 |
| JLC         | JLC                      | 22/11/2021<br>11:07:11        | GILBERT<br>Syndic       | BRION Jeannette<br>BRION Jeannette      | AG Convoc ind. n°01<br>Convocation AG     | 4609<br>22/11/2021 | 2      |     | Autres | externalisé le 01/02/2022 sous la référence S001                     |
| JLC         | JLC                      | 26/10/2021<br>09:47:51        | GILBERT<br>Syndic       | BROUILLY Alfred<br>AL BUNDY             | AG Convoc ind. n°06<br>Convocation AG     | 4578<br>26/10/2021 | 1      |     | Autres | AG du 15/03/2011<br>externalisé le 01/02/2022 sous la référence S001 |
| JLC         | JLC                      | <b>26/10/2021</b><br>09:47:54 | GILBERT<br>Syndic       | CLATOUR Toto<br>CLATOUR Toto            | AG Convoc ind. n°06<br>Convocation AG     | 4579<br>26/10/2021 | 1      | ۵   | Autres | AG du 04/04/2017<br>externalisé le 01/02/2022 sous la référence S001 |
| JLC         | JLC                      | <b>22/11/2021</b><br>11:07:10 | GILBERT<br>Syndic       | INDIVISION BOURNAC<br>BOURNAC Georgette | AG Convoc ind. n*01<br>Convocation AG     | 4608<br>22/11/2021 | 1      | ۵   | Autres | externalisé le 01/02/2022 sous la référence S001                     |
| JLC         | JLC                      | <b>26/10/2021</b><br>09:47:59 | GILBERT<br>Syndic       | M. LE COPROPRIETAIRE<br>YQUEM Charles   | AG Convoc ind. n°06<br>Convocation AG     | 4581<br>26/10/2021 | 1      |     | Autres | externalisé le 01/02/2022 sous la référence S001<br>AG du 04/04/2017 |
|             |                          |                               |                         |                                         |                                           |                    |        |     |        |                                                                      |

#### vc\_separator]

# Addendum versions 6.2.5 & 6.0.13

Addendum des modifications apportées à LSC depuis les versions 6.0.12r2 & 6.2.4r3

## Sommaire

Les nouveautés sont affichées en bleu...

Cliquez sur le titre d'un module pour un accès direct à celui-ci

#### Module Organiseur

MYCO v2 – nouvelle version, entièrement réécrite Externalisation des fichiers

Corrections diverses

- Prévisualisation d'emails
- Gestion des pièces jointes
- Signature électronique

#### Module Syndic

- Pre état daté et DRAC (uniquement en 6.2)
- Etat daté nouveau paramètre (uniquement en 6.2)
- Etat daté -fonds travaux utilisés (uniquement en 6.2)
- Budget : nouveau type travaux avec utilisation du fonds (uniquement en 6.2)
- Suivi du fonds travaux : transférer les fonds
- AG : feuille de vote par correspondance
- AG : pouvoirs portés à 15 %
- Perte d'une copropriété améliorations et nouvelles options

#### **Corrections diverses**

- Etat daté
- Mutation et liste de diffusion
- Répartition multi-entités imprimer tableau et détail
- AG : feuille vote par correspondance
- Carnet d'entretien

#### Tous modules

LOT : encadrement des loyers (obligatoire à compter du 01/04/2022)

<u>Jestimo : l'estimation immobilière (cf. documentation</u> <u>spécifique – cliquez pour accès direct)</u>

#### **Corrections diverses**

LOT (recherche, module Gérance)

#### Module Extranet

– Mode d'envoi des données

#### Module Gérance

#### **Revenus fonciers 2021**

<u>cf. documentation spécifique – cliquez pour accès direct</u>

#### Locataire

– Factures locataires : complément d'information affichable

 Régularisation des charges : immeuble complet : état des dépenses

– <u>Gestion automatisée de la CAF avec NEOVACOM (cf.</u> <u>documentation spécifique – cliquez pour accès direct)</u>

– <u>Gestion de la CAF à l'encaissement</u>

#### Propriétaire

- Aide au mandat de gestion (uniquement en 6.2)

#### **Corrections diverses**

- Bordereau vacance locative
- Trop perçu

#### Module Comptabilité

- Relances d'impayés amélioration de l'impression
- Masques comptables avec règlement automatique

#### **Corrections diverses**

- Consultation d'un compte
- Brouillard d'encaissement

#### **Administration**

Regroupement des fiches – copropriétaires (correction)

<u>Retour sommaire</u>

## Module Organiseur

#### MyCO V2

La version 2 de Myco est maintenant disponible. Entièrement réécrite, fortement enrichie (et ce n'est qu'un début), elle vous permet une connexion à LSC à distance, via un navigateur, une tablette ou… votre smartphone.

Dans sa version 2.0, vous aurez accès à

 A toutes les rubriques présentes en MyCO V1 + de nouvelles fonctionnalités

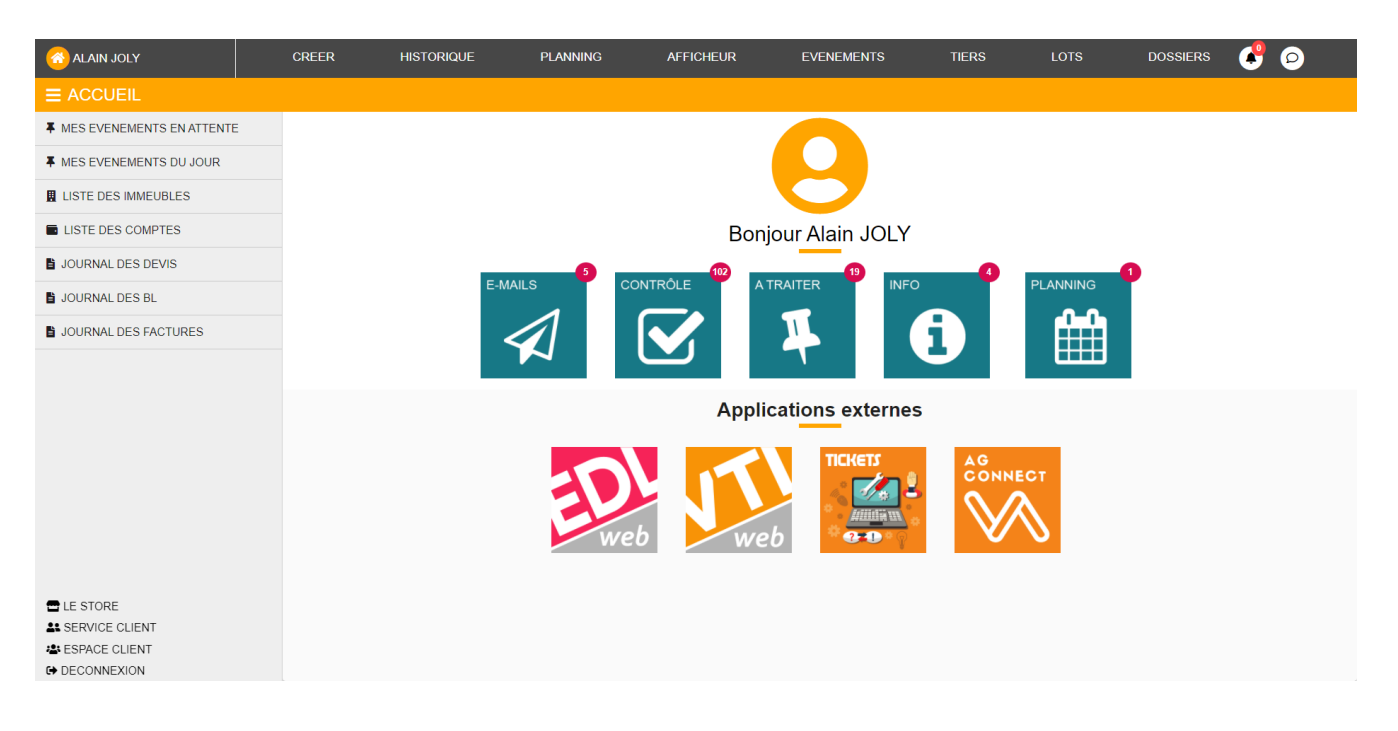

Si vous êtes intéressé, interrogez notre service commercial au 03 83 90 36 36 ou info@crypto.fr

#### **Externalisation des fichiers**

Nouvelle rubrique du menu "Actions" de la liste des événements, elle permet de faire traiter vos courriers de façon dématérialisée ou tout simplement par sous-traitance. Cette rubrique est multi-partenaires (tous présents ou en passe de l'être sur notre store).

Une documentation exhaustive est disponibles sur le lien suivant : <u>externalisation de fichiers</u>

#### F1 – Evénement

#### Conclu par… le … à…

Nouvel automatisme lié à la conclusion d'un événement et notamment quand il ne vous appartient pas (vous n'êtes par l'utilisateur "à traiter"). Donc, si une autre personne chronote l'événement à votre place (pour diverses raisons), la zone de notes se complète de cette information

Exemple : un événement est à traiter par Phd mais est chronoté

par AJ. La zone de note affichera : Conclu par AJ – Le 04/03/2022 à 14:16:09

## **Corrections diverses**

#### Prévisualisation d'emails (sous Windows)

Dans certains cas, quand la zone "HTML" contenait trop de balises "Div", la zone Web faisait quitter l'application. Dorénavant si un HTML contient plus de 500 DIV vides consécutifs, il n'est pas chargé. Un texte "Contenu HTML illisible" le remplace.

#### Gestion des pièces jointes

L'ajout d'une pièce jointe par le bouton + pouvait générer un nom existant….

Exemple on ajoutait une nouvelle pièce "test.txt" alors qu'une pièce jointe "test-2.txt" existait. In fine, on obtenait 2 pièces jointes "test-2.txt" dans la liste + Le bouton "Envoyer vers" ne testait pas l'existence de PJ de même nom que celle(s) ajoutée(s). + Les caractères interdits sont remplacés par des \_ dans la nouvelle méthode de traiter les PJ.

Toutes les tables permettant l'ajout de pièces jointes sont impactées.

#### Signature électronique

#### Envoi des données

Nouveau mode d'envoi des données pour la totalité de la signature électronique pour éviter certains blocages, suivant configuration du PC.

#### Yousign

Désactivation de cette fonctionnalité car nous ne travaillons plus avec ce partenaire.

## MODULE SYNDIC

## Registre des copropriétés

#### Nouvelle norme

L'envoi d'informations vers le registre des copropriétés a évolué. De nouvelles données sont attendues par le registre, elles sont dorénavant traitées par LSC.

#### Pré état daté & DRAC

#### Nouveau paramètre

Ajout d'un paramètre: "Afficher les montants à 0"

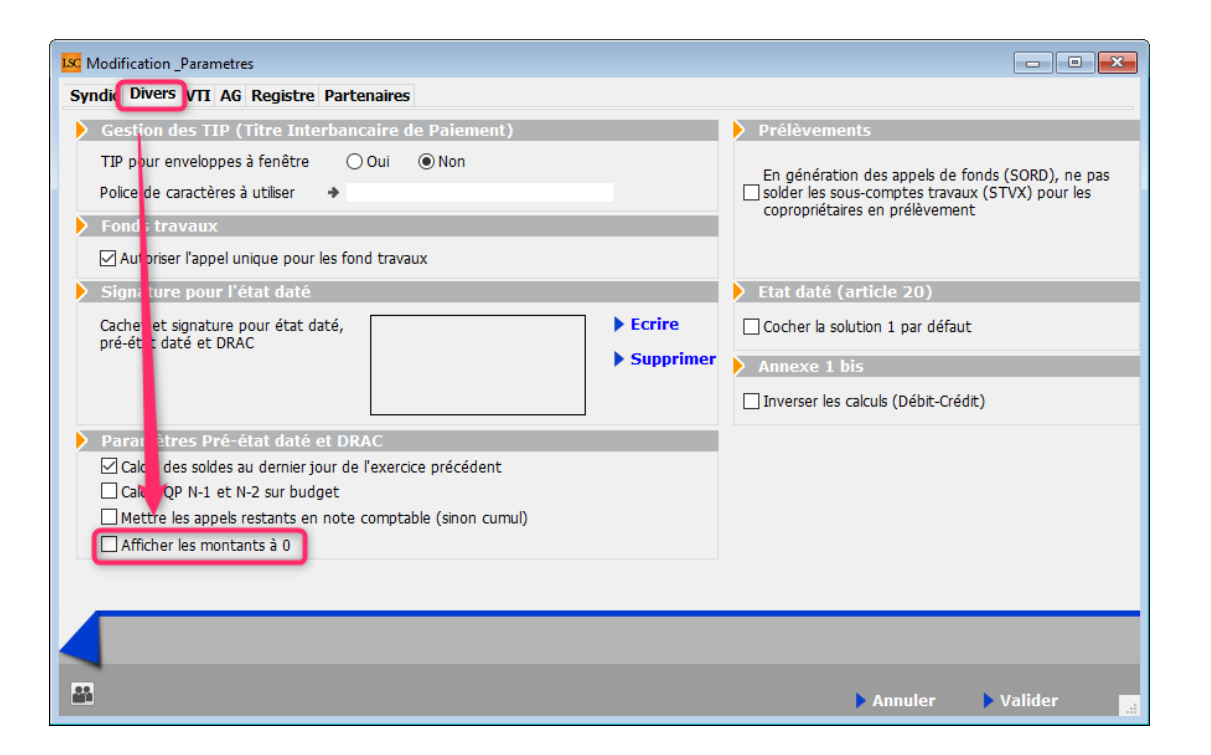

Si cette boite à cocher l'est, les montants à 0 sont imprimés en 0,00 au lieu d'être vide sur le pré-état daté et le DRAC

#### A) PRE ETAT DATE (Article L 721-2 du CCH).

#### <u>1ERE PARTIE :</u> SOMMES DUES PAR LE COPROPRIETAIRE CEDANT POUR LES LOTS OBJETS DE LA MUTATION

| <u>A/ AU SYNDICAT, AU TITRE :</u>                                                                                                    |                  |
|----------------------------------------------------------------------------------------------------|------------------|
| <ul> <li>1- des provisions exigibles</li> <li>- Dans le budget prévisionnel (D. art. 5. 1° a)</li> <li>- Dans les dépenses non comprises dans le budget prévisionnel<br/>(D. art. 5. 1° b)</li> </ul> | 565,82<br>255,37 |
| <ul> <li>2- des charges impayées sur les exercices antérieurs</li> <li>- (D. art. 5. 1° c)</li> </ul>                                                                                                 | 0,00             |
| <ul> <li>3- des sommes devenues exigibles du fait de la future vente</li> <li>- mentionnées à l'article 33 de la loi (D. art. 5. 1° d)</li> </ul>                                                     | 0,00             |
| <ul> <li>4- des avances exigibles (D. art. 5. 1° e)</li> <li>4.1 - avances constituant la réserve</li> <li>(D. art. 35. 1°)</li> </ul>                                                                | 174,80           |
| 4.2 - avances nommées provisions (provisions spéciales)<br>(L. art. 18 alinéa 6 et D. art. 35. 4° et 5°)                                                                                              | 0,00             |
| <ul> <li>4.3 - avances représentant un emprûnt (D. art. 45-1 alinéa 4)<br/>(emprunt du syndicat auprès des copropriétaires ou de<br/>certains d'entre eux)</li> </ul>                                 | 0,00             |
| 5- des cotisations annuelles au fonds de travaux                                                                                                    | 60,06            |
| <ul> <li>6- des autres sommes exigibles du fait de la future vente</li> <li>- prêt (quote-part du vendeur devenue exigible)</li> <li>- autres causes telles que condamnations</li> </ul>              | 0,00             |
| 7- des honoraires du syndic afférents aux prestations demandées pa<br>le notaire pour l'établissement du présent document                                                                             | 0,00             |

#### Etat daté

#### Nouveau paramètre (uniquement en version 6.2)

Ajout d'un paramètre: "Désactiver 4ème partie (informations diverses)"

| K Modification_Parametres                                   |                                                  |  |  |  |  |  |
|-------------------------------------------------------------|--------------------------------------------------|--|--|--|--|--|
| Syndic Divers VTI AG Registre Partenaires                   |                                                  |  |  |  |  |  |
| Gestion des TIP (Nire Interbancaire de Paiement)            | Prélèvements                                     |  |  |  |  |  |
| TIP pour enveloppes à fenêtre 🔷 Oui 💿 Non                   | En cánáration des annals de fands (CORD), ao ann |  |  |  |  |  |
| Police de caractères à utiliser 🔸                           | solder les sous-comptes travaux (STVX) pour les  |  |  |  |  |  |
| Fonds travaux                                               | coproprietaires en preievement                   |  |  |  |  |  |
| Autoriser l'appel unique pour les fond travaux              |                                                  |  |  |  |  |  |
| Signature pour l'état daté                                  | 🕨 Etat daté                                      |  |  |  |  |  |
| Cachet et signature pour état daté,                         | Article 20 : cocher la solution 1 par défaut     |  |  |  |  |  |
| pre-etat date et DRAC Supprimer                             | Désactiver 4ème partie (informations diverses)   |  |  |  |  |  |
|                                                             | Annexe 1 bis                                     |  |  |  |  |  |
|                                                             | Inverser les calculs (Débit-Crédit)              |  |  |  |  |  |
| Paramètres Pré-état daté et DRAC                            |                                                  |  |  |  |  |  |
| ✓ Calcul des soldes au dernier jour de l'exercice précédent |                                                  |  |  |  |  |  |
| Calcul QP N-1 et N-2 sur budget                             |                                                  |  |  |  |  |  |
| Mettre les appels restants en note comptable (sinon cumul)  |                                                  |  |  |  |  |  |
| ✓ Afficher les montants à 0                                 |                                                  |  |  |  |  |  |
|                                                             |                                                  |  |  |  |  |  |
|                                                             |                                                  |  |  |  |  |  |
|                                                             |                                                  |  |  |  |  |  |
|                                                             |                                                  |  |  |  |  |  |
|                                                             | 🕨 Annuler 🕞 Valider 🔡                            |  |  |  |  |  |

Si vous cochez cette case, l'onglet "Etat daté (4)" sera grisé en modification de l'état et ne sera pas pris en compte à l'impression (chapitre B12)

#### B10/ INSTALLATION CLASSEES AU TITRE DE LA PROTECTION DE L'ENVIRONNEMENT (ICPE)

| Existe-t-il une installation classée                                                               | dans l'immeuble ?                                                  | O Oui             | Non    |
|----------------------------------------------------------------------------------------------------|--------------------------------------------------------------------|-------------------|--------|
|                                                                                                    |                                                                    | O Ne sa           | is pas |
| <ul> <li>Si OUI, joindre déclaration et récép<br/>présence de légionella en présence of</li> </ul> | pissé, autorisation ou enregistreme<br>de tours aéroréfrigérantes. | ent, et rapport s | ur la  |
| <b>B11/ FIBRE OPTIQUE</b>                                                                          |                                                                    |                   |        |
| Implantation de la fibre optique                                                                   |                                                                    | Oui               | () Non |
|                                                                                                    |                                                                    |                   |        |
|                                                                                                    |                                                                    |                   |        |
|                                                                                                    |                                                                    |                   |        |
|                                                                                                    |                                                                    |                   |        |
|                                                                                                    |                                                                    |                   |        |
|                                                                                                    |                                                                    |                   |        |
|                                                                                                    |                                                                    |                   |        |
|                                                                                                    |                                                                    |                   |        |

#### **Onglet Etat daté (6)**

Fonds travaux utilisés (uniquement en version 6.2)

Ajout dans la zone de note de la notion d'utilisation de fonds travaux et ajout du montant de fonds travaux utilisés pour les lots vendus

|                                             | II - RENSEIGNEMENTS COMPLEMENTAIRES                                     |                                    |                                  |                              |                              |
|---------------------------------------------|-------------------------------------------------------------------------|------------------------------------|----------------------------------|------------------------------|------------------------------|
| 6/ Etat d'avancer                           | nent de la situation technique et financière des travaux                |                                    |                                  |                              |                              |
|                                             |                                                                         |                                    | Etat                             | d'avancement fin             | ancier                       |
| ate de la décision                          | Nature des travaux                                                      | ctat d'avancement<br>technique (1) | Quote-part<br>afférente aux lots | Montant(s) déjà<br>appelé(s) | Montant restant<br>à appeler |
| 12/05/2016                                  | Travaux ravalement                                                      |                                    |                                  |                              | c ^                          |
| 19/04/2019                                  | Travaux parking                                                         |                                    |                                  |                              | т                            |
| 16/05/2020                                  | Travaux escaliers (FT)                                                  |                                    |                                  |                              | NC                           |
| 15/04/2021                                  | Travaux sous-sol                                                        |                                    |                                  |                              | т                            |
|                                             |                                                                         |                                    |                                  |                              |                              |
|                                             |                                                                         |                                    |                                  |                              | ~                            |
|                                             |                                                                         |                                    | Total :                          | 801,18                       |                              |
| mmentaires éventue                          | ls :                                                                    |                                    |                                  |                              |                              |
| Travaux sous-sol (av                        | rec utilisation de fonds travaux) cerection des caves + mise hors d'eau |                                    |                                  |                              |                              |
| Travaux parking :                           | ŋ.                                                                      |                                    |                                  |                              |                              |
|                                             |                                                                         |                                    |                                  |                              |                              |
| Travaux ravalement                          | Sc + 72 80                                                              |                                    |                                  |                              |                              |
| Travaux ravalement<br>Fonds travaux utilise | is : 72,80                                                              |                                    |                                  |                              |                              |
| Travaux ravalement<br>Fonds travaux utilisé | s : 72,80                                                               |                                    |                                  |                              |                              |
| Travaux ravalement<br>Fonds travaux utilisé | is : 72,80                                                              |                                    |                                  |                              |                              |

#### Budget

## Budget travaux avec utilisation du fonds (uniquement en version 6.2)

Un nouveau type de budget vous est proposé permettant une gestion automatisée du fonds travaux et notamment lorsque celui-ci ne permet pas de couvrir le montant des travaux.

| Type de budget          | 2-Travaux Art. 14.2 avec utilisation fonds trav 🔻  |
|-------------------------|----------------------------------------------------|
| No pos généror d'échér  | 1-Opérations courantes                             |
| Inte pas generer d'eche | 2-Travaux Art. 14.2 avec utilisation fonds travaux |
|                         | 2-Opérations exceptionnelles                       |
|                         | 3-Avances                                          |
|                         | 4-Emprunts                                         |
|                         | 5-Cotisations                                      |

Si vous choisissez ce nouveau type de budget, deux nouvelles colonnes seront présentes :

- Compte d'affectation travaux : permet d'ajouter un compte 705xxx
- Fonds à utiliser : permet d'indiquer la partie liée au fonds travaux à prendre en compte

Le montant saisi ne peut être supérieur à celui du budget N

| K Modification Budget - 7/7 |                                                  |               |                             |                                  |                          |                 |           |                                  |                                |                     | • ×       |
|-----------------------------|--------------------------------------------------|---------------|-----------------------------|----------------------------------|--------------------------|-----------------|-----------|----------------------------------|--------------------------------|---------------------|-----------|
| Définition du budget Ge     | Définition du budget Gestion des appels de fonds |               |                             |                                  |                          |                 |           |                                  |                                |                     |           |
| Références du budg          | Références du budget                             |               |                             |                                  |                          |                 |           |                                  |                                |                     |           |
| <u>Code entité</u>          | S001                                             | Syndicat      | Gilbert                     |                                  |                          | Travaux ache    | vés le    | 31/12/2020                       | [                              | Ancien m            | ode       |
| Code budget                 | TXFONDS                                          |               |                             |                                  |                          | Désignation     |           | Travaux sous-s                   | ol                             |                     |           |
| Journal imputation          | TX5                                              |               |                             |                                  |                          | Période conce   | ernée du  | 01/01/2020                       | au 31/12                       | /2020               |           |
| Type de budget              | 2-Travau                                         | x Art. 14.2   | avec utilisation            | n fonds trav 👻                   |                          | Réfection des c | aves + mi | se hors d'eau                    |                                |                     |           |
| Ne pas générer d'éché       | ancier pou                                       | ır les prélèv | ements                      | 🗌 Pas de men                     | sualisation              |                 |           | Date décision A<br>N° résolution | G 15/04,<br>21                 | /2021               |           |
|                             |                                                  |               |                             |                                  |                          | _               |           |                                  |                                |                     | <b>MM</b> |
| Compte de charges           | Comp                                             | te de produit | s Compte des fo<br>utiliser | nds àCompte des fonds<br>appeler | Compte affect<br>travaux | tation Budg     | et N      | Fonds<br>à utiliser              | <u>Réalisé N</u><br>09/03/2022 | Montant<br>constate | à<br>r    |
| 671002 - Travaux sous-so    | I 702                                            | 002           | 105999                      | 102002                           | 705002                   | 3               | 000,00    | 1 000,00                         | 2 259,69                       |                     |           |
|                             |                                                  |               |                             |                                  |                          |                 |           |                                  |                                |                     |           |
|                             |                                                  |               |                             |                                  |                          |                 |           |                                  |                                |                     | _ 11      |
|                             |                                                  |               |                             |                                  |                          |                 |           |                                  |                                |                     |           |

Sur la copie d'écran ci-dessus, des travaux sont lancés pour 3000 €, en utilisant

 Les fonds travaux (compte 105999) à hauteur de 1000 € qui basculeront le cas échéant sur le compte 705002

Le fonds à utiliser ne peut être supérieur au montant du budget N. LSC modifie automatiquement le montant à hauteur du budget N le cas échéant

 Un ou plusieurs appel(s) de fonds pour le différentiel, soit 2000 € (compte 102002 qui basculera in fine sur le compte 702002 après constatation des produits)

#### **Principes**

#### La proportion

En fonction du nombre d'appels définis, les montants à appeler
/ traiter sont proportionnels.

Pour nos 3000 € de budget, dont 1000 € provenant du fonds, nous faisons 5 appels. Ainsi, chaque appel sera fait à hauteur de 600 € dont 200 € prélevés sur le fonds travaux.

1000 € / 5 = 200 € + 2000 € / 5 = 400 €

L'appel de fonds

Lors de l'appel de fonds travaux,

- Le compte 102 est désormais crédité pour la totalité de la quote-part.
- Si le compte 105 est renseigné, le montant qui doit être pris sur le fonds l'est…
- Les comptes 102 et 105 sont débités par lot,
- Le compte 705 est crédité par lot pour la partie liée au fonds travaux
- Le compte copropriétaire est débité du montant de son appel ET, est crédité pour l'ensemble des lots de la quote-part du 105.

Pour résumer, vous n'avez plus besoin de vérifier que le fonds travaux est suffisamment alimenté pour l'utiliser. Les traitements via ce nouveau type n'iront jamais au-delà du montant de fonds à utiliser défini dans la nouvelle colonne.

C'est un réel changement par rapport à l'ancienne manière de procéder d'autant que si vous utilisiez le compte 105xxx, il vous fallait avoir deux lignes. Une pour l'utilisation du fonds, l'autre pour les appels de fonds.

| 🚾 Liste EcritureCompta 14 / | 5669         |                 |                                        |           |                  |         |        |        | [                            | -    | - ×         |
|-----------------------------|--------------|-----------------|----------------------------------------|-----------|------------------|---------|--------|--------|------------------------------|------|-------------|
| ✔ Actions ✔ Aller à         | > Rechercher | > Changer fisca | lité 🗦 Recalculer fiscalité 🗦 Cal      | culer 📏 F | lèces comptables |         | Filtre |        | 14                           | / 14 | <u>Aide</u> |
|                             |              | <u>^</u>        |                                        |           |                  |         |        |        | 1                            |      |             |
| Entité                      | Compte       | Date            | Libellé                                | PJ        | Pièce            | Traceur | Débit  | Crédit | Compte                       | Jour | nai         |
| S001 - Syndicat Gilbert     | 102002       | 01/01/2020      | 1er appel de fonds TX sous sol ALOX.   | 🗆         | 450ALOXECO       | 1579    |        | 37,36  | Provisions travaux sous-so   | TX5  | ^           |
| S001 - Syndicat Gilbert     | 102002       | 01/01/2020      | Utilisation fonds travaux 1er appel de | f         | 450ALOXECO       | 1579    | 12,45  |        | Provisions travaux sous-so   | TX5  |             |
| S001 - Syndicat Gilbert     | 105999       | 01/01/2020      | Utilisation fonds travaux 1er appel de | f         | 450ALOXECO       | 1579    | 12,45  |        | Fonds de travaux             | TX5  | п.          |
| S001 - Syndicat Gilbert     | 705002       | 01/01/2020      | Utilisation fonds travaux 1er appel de | f         | 450ALOXECO       | 1579    |        | 12,45  | Affectation fonds travaux SS | TX5  |             |
| S001 - Syndicat Gilbert     | 102002       | 01/01/2020      | 1er appel de fonds TX sous sol ALOX.   |           | 450ALOXECO       | 1579    |        | 3,15   | Provisions travaux sous-so   | TX5  | п.          |
| S001 - Syndicat Gilbert     | 102002       | 01/01/2020      | Utilisation fonds travaux 1er appel de | f         | 450ALOXECO       | 1579    | 1,05   |        | Provisions travaux sous-so   | TX5  |             |
| S001 - Syndicat Gilbert     | 105999       | 01/01/2020      | Utilisation fonds travaux 1er appel de | f         | 450ALOXECO       | 1579    | 1,05   |        | Fonds de travaux             | TX5  |             |
| S001 - Syndicat Gilbert     | 705002       | 01/01/2020      | Utilisation fonds travaux 1er appel de | f         | 450ALOXECO       | 1579    |        | 1,05   | Affectation fonds travaux SS | TX5  |             |
| S001 - Syndicat Gilbert     | 102002       | 01/01/2020      | 1er appel de fonds TX sous sol ALOX.   | 🗆         | 450ALOXECO       | 1579    |        | 3,19   | Provisions travaux sous-so   | TX5  | п.          |
| S001 - Syndicat Gilbert     | 102002       | 01/01/2020      | Utilisation fonds travaux 1er appel de | f         | 450ALOXECO       | 1579    | 1,06   |        | Provisions travaux sous-so   | TX5  |             |
| S001 - Syndicat Gilbert     | 105999       | 01/01/2020      | Utilisation fonds travaux 1er appel de | f         | 450ALOXECO       | 1579    | 1,06   |        | Fonds de travaux             | TX5  | п.          |
| S001 - Syndicat Gilbert     | 705002       | 01/01/2020      | Utilisation fonds travaux 1er appel de | f         | 450ALOXECO       | 1579    |        | 1,06   | Affectation fonds travaux SS | TX5  |             |
| S001 - Syndicat Gilbert     | 450ALOXECO   | 01/01/2020      | Utilisation fonds travaux 1er appel de | f         |                  | 1579    |        | 14,56  | ALOXE CORTON Denise          | TX5  |             |
| S001 - Syndicat Gilbert     | 450ALOXECO   | 01/01/2020      | 1er appel de fonds TX sous sol         |           |                  | 1579    | 43,70  |        | ALOXE CORTON Denise          | TX5  | ~           |
|                             |              |                 |                                        |           |                  |         |        |        |                              |      |             |

Exemple des écritures passées lors d'un appel de fonds

#### Recherche

La recherche sur ce nouveau type de budget est possible

| 🐱 Liste Budget 8 / 11                                  |
|--------------------------------------------------------|
| > Recherche avancée > Lister Aide                      |
| RECHERCHE RAPIDE                                       |
| S001 💌                                                 |
| code budget                                            |
| Ibellé contient                                        |
| journal d'imputation                                   |
| Type de budget                                         |
| 1-Opérations courantes<br>2-Travaux Art 14.2           |
| exc 2-Travaux Art. 14.2 avec utilisation fonds travaux |
| 3-Avances                                              |
| 4-Emprunts<br>5-Cotisations                            |
| Chercher dans la sélection                             |

### Répartition des charges

#### Annexes 4 et 5

Agrandissement de l'entête. Dorénavant, le SDC peut tenir sur 4 lignes et le titre est sur 2 lignes)

C'était déjà la cas pour les annexes 1, 2 et 3.

| SYNDICAT DES COPROPRIETAIRES<br>Immeuble Gilbert<br>4, rue Gilbert<br>94000 NANCY |                                   |          |                                                                                           |        |                  |
|-----------------------------------------------------------------------------------|-----------------------------------|----------|-------------------------------------------------------------------------------------------|--------|------------------|
|                                                                                   | Exercice clos dépenses votées (N) |          | Exercice clos à approuver (N)                                                             |        |                  |
|                                                                                   |                                   | Dépenses | Provisions appelées, emprunts et<br>subventions reçus, affectation du<br>fonds de travaux | Solde  |                  |
| TRAVAUX DE L'ARTICLE 14.2                                                         |                                   |          |                                                                                           |        |                  |
| Travaux sous-sol                                                                  |                                   |          |                                                                                           |        |                  |
| 010-CHARGES COMMUNES GENERALES                                                    |                                   |          |                                                                                           |        |                  |
| 671002 - Travaux sous-sol                                                         | 3 000,00                          | 2 259,69 |                                                                                           |        |                  |
| 702002 - Travaux sous sol                                                         |                                   |          | 2 000,10                                                                                  |        |                  |
| 705002 - Affectation fonds travaux SS                                             |                                   |          | 1 000,15                                                                                  |        |                  |
| TOTAL 010-CHARGES COMMUNES GENERALES                                              | 3 000,00                          | 2 259,69 | 3 000,25                                                                                  | 740,56 |                  |
| TOTAL Travaux sous-sol                                                            | 3 000,00                          | 2 259,69 | 3 000,25                                                                                  | 740,56 |                  |
| TOTAL TRAVAUX DE L'ARTICLE 14.2                                                   | 3 000,00                          | 2 259,69 | 3 000,25                                                                                  | 740,56 |                  |
| OPERATIONS EXCEPTIONNELLES                                                        |                                   |          |                                                                                           |        |                  |
| Travaux parking                                                                   |                                   |          |                                                                                           |        |                  |
| 080-CHARGES PARKING                                                               |                                   |          |                                                                                           |        |                  |
| 672000 - Travaux Parking                                                          | 2 200,00                          | 2 270,00 |                                                                                           |        |                  |
| 702000 - Provisions sur travaux parking                                           |                                   |          | 2 200,00                                                                                  |        |                  |
| TOTAL 080-CHARGES PARKING                                                         | 2 200,00                          | 2 270,00 | 2 200,00                                                                                  | -70,00 |                  |
| TOTAL Travaux parking                                                             | 2 200,00                          | 2 270,00 | 2 200,00                                                                                  | -70,00 |                  |
| TOTAL OPERATIONS EXCEPTIONNELLES                                                  | 2 200,00                          | 2 270,00 | 2 200,00                                                                                  | -70,00 |                  |
| TOTAL TRAVAUX DE L'ARTICLE 14.2<br>ET OPERATIONS EXCEPTIONNELLES                  | 5 200,00                          | 4 529,69 | 5 200,25                                                                                  | 670,56 |                  |
|                                                                                   |                                   |          |                                                                                           |        | 14/03/2022 - DAT |

#### Suivi du fonds travaux

#### Transférer les fonds…

Dorénavant, le montant à virer, proposé par entité devient saisissable.

| LSC AI | imentation des | comptes sur livret                |                   |                 |
|--------|----------------|-----------------------------------|-------------------|-----------------|
|        | Entité         | Libellé                           | Compte sur livret | Montant à virer |
|        | 5001           | Transfert fonds tvx au 16/03/2022 | 512000            | 750             |
|        |                |                                   |                   |                 |
|        |                |                                   |                   |                 |
|        |                |                                   |                   |                 |
|        |                |                                   |                   |                 |
|        |                |                                   |                   |                 |
|        |                |                                   |                   |                 |
|        |                |                                   |                   |                 |
|        |                |                                   |                   | ~               |
|        |                |                                   |                   |                 |
|        |                | Préférences                       | Annule            | r "a            |

#### Assemblée générale

#### Feuille de vote par correspondance

Il est maintenant possible d'afficher les dispositions légales et règlementaires liées à ce type de vote.

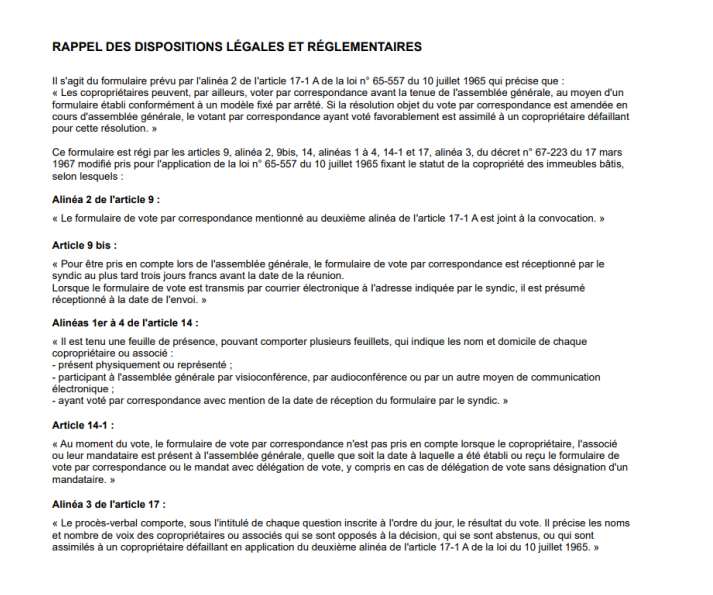

Un paramètre a été ajouté en administration pour activer / désactiver cette option

Accès : menu paramètres, préférences et administration, administration métier, syndic, configuration syndic, onglet AG

| ISC Modification _Parametres                                |                                                                  |
|-------------------------------------------------------------|------------------------------------------------------------------|
| Syndic Divers VTI AG Registre Partenaires                   |                                                                  |
|                                                             |                                                                  |
| Paramètres AG syndic                                        |                                                                  |
| LIART. 24 : man dominante sur les presents                  |                                                                  |
| Modele d evenement pour les votes                           | Suite vote Assemblee G.                                          |
| Modele pour les PV simplifies                               | AG Rapport AG simplifie                                          |
| Ne pas activer les votes par correspondance                 | Annulation des votes par correspondance : mettre en 'Non votant' |
| Formulaire vote par correspondance                          |                                                                  |
| Formulaire de vote en PJ des convocations individuelles     | Avec second vote                                                 |
| Montrer les clés de répartition                             | Avec rappel des dispositions légales                             |
| Adresse de retour                                           | 115, route de l'Ours noir - coin des paramètres de               |
|                                                             | Syllak - 57000 METZ MOSELLE                                      |
|                                                             |                                                                  |
| Courriel de retour                                          | jeff_param@yahoo.com                                             |
| Liasse Convocation AG                                       |                                                                  |
| Modèle d'événement pour les annexes                         | **** Liasse AG - annexes                                         |
| Modèle d'événement pour l'état des dépenses                 | **** Liasse AG - dépenses                                        |
| Modèle d'événement pour le tableau de répartition           | **** Liasse AG - tableau répart                                  |
| Modèle d'événement pour les projets de décompte             | **** Liasse AG - projets décomp                                  |
| Feuille de présence                                         |                                                                  |
| Adapter la police à la largeur disponible pour les adresses |                                                                  |
|                                                             |                                                                  |
|                                                             |                                                                  |
|                                                             |                                                                  |
| 22                                                          | h Appular h Validar                                              |
|                                                             | Annuler Valider 🦼                                                |

#### Saisie des présences - Gestion des pouvoirs

Pour rappel, en 2020 et 2021 (jusqu'au 30/09/2021), le plafond des pouvoirs pouvant être détenus par un copropriétaire avait été porté ) 15 %. Depuis le 1er octobre 2021, celui-ci était repassé à 10 %.

Or, en janvier 2022, certains articles de ladite loi ont évolué de la façon suiante : "A l'article 22-4 et à la première phrase de l'article 22-5, la date : « 30 septembre 2021 » est remplacée par la date : « 31 juillet 2022 » ;

Donc, dans LSC, le nombre de voix dont peut disposer la mandataire de plus de 3 délégations de vote est augmenté à 15% jusqu'au 31 juillet 2022 !

#### Perte d'une copropriété

#### Améliorations et nouvelles options

Cette option ne supprimait notamment pas

- •les AG (+ résolutions & votes),
- Exercices hors ligne,
- Les répartitions (entête et résultat),
- Les états datés

Dorénavant, ce sera le cas…

Deux nouvelles boites à cocher :

- Supprimer les dossiers de l'entité
- Supprimer les événements des comptes

Pour ces dernières, c'est votre choix, au cas par cas d'aller encore plus loin.

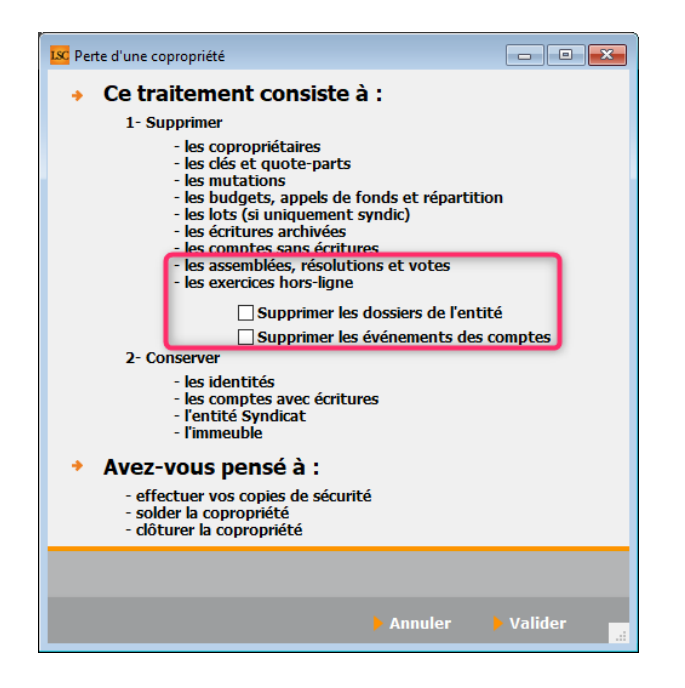

## **Corrections diverses**

#### Etat daté

L'onglet "Partie commune" ouvrait l'ancien format au lieu du nouveau (avec fibre optique). Corrigé

#### **Nouvelle Mutation**

Quand on saisit une mutation, si une liste de diffusion existe pour l'immeuble et que le cédant de ladite mutation est concerné, la liste se met à jour.

Seulement, une erreur pouvait survenir lorsque que le mail du vendeur était seul présent dans une liste de diffusion, en liste "Pour", "Copie" ou "Copie Cachée". Corrigé

## **Répartition multi-entités**

#### Imprimer tableau" et Imprimer tableau détail

Ne généraient pas correctement les PDF, problème lié au nom donné aux pièces jointes. Corrigé

#### AG

#### Formulaire de vote par correspondance

Si un tiers était lié à 2 comptes, sans regroupement d'identité, le formulaire de vote pour le tiers non votant, s'imprimait avec la mention "Vous n'êtes pas concerné par ce vote" sur toute les résolutions. Corrigé

Dorénavant, les informations imprimées sur la feuille de vote sont celles du votant.

#### Carnet d'entretien

Le numéro de fax était tronqué à l'impression. Corrigé

<u>Retour sommaire</u>

## <u>Tous modules</u>

## LOT

#### Encadrement des loyers

#### Rappel

Ce dispositif s'applique aux baux signés depuis le 1er juillet 2019 et les trois types de **loyers** de référence sont fixés annuellement par un arrêté du préfet : un **loyer** minoré (équivalent au **loyer** de référence -30%), un **loyer** de référence, un **loyer** majoré (équivalent au **loyer** de référence +20%).

#### Qui l'applique ?

- Paris depuis le 1er juillet 2019 ;
- Lille depuis le 1er mars 2020 ;
- <u>Plaine Commune</u> depuis le 1er juin 2021 ;
- Lyon et Villeurbanne depuis le 1er novembre 2021 ;
- *Est Ensemble* depuis le 1er décembre 2021.

*Courant 2022, Bordeaux et Montpellier l'appliqueront également* 

D'ici fin 2022, la mesure s'appliquera donc sur sept territoires représentant vingt-quatre villes.

#### Dans LSC...

Dans la fiche LOT, ajout de 2 nouveaux champs sur la page publication.

- Permet d'indiquer si le lot à louer se situe dans une zone tendue
- Si OUI, oblige à renseigner un loyer de référence majoré.

| K Modification Lot - 1/22 |                        |                       |             |                         |                                                            | ×           |
|---------------------------|------------------------|-----------------------|-------------|-------------------------|------------------------------------------------------------|-------------|
| Lot Publicité Document    | s Plus Diagnostic 🧔    | 🕨 Gérance 🥠 Transacti | on >        |                         |                                                            |             |
|                           |                        |                       |             | Code gestion APT<br>23, | DEMO - Code physique APT DE<br>rue de la Gare 54320 MAXEVI | EMO<br>ILLE |
| 🕨 🗹 Diffuser cette an     | nonce sur Internet da  | ns la catégorie       | Appartement | ▼ Visible               | par tout public                                            | •           |
| Non disponible            |                        |                       |             | Loyer<br>Prix           | 552,81<br>174 000,00                                       | 1           |
| Référence Internet        |                        |                       |             | Rayon                   | 2 km                                                       | ~           |
| Localisation Internet     | Centre de 54320 MAXE   | VILLE                 |             | {COMP                   | TESPAGESIMMO}                                              | ~           |
| Date de parution          | 30/08/2018             |                       |             | {CATE                   | GORIEPUBLICATION}                                          | ~           |
|                           |                        | Motif de retrait      | :           |                         |                                                            | _           |
| Encadrement des lo        | Encadrement des loyers |                       |             |                         |                                                            |             |
| Zone tendue 🛛 💿 O         | ui 🔿 Non               | Loyer de référe       | ence majoré | 500,0                   | 0                                                          | ·J          |

Un clic sur les trois petits points donne accès à une information qui permet de visualiser les données qui seront publiées

- •loyer de base
- complément de loyer

| Lsc Données de publication                                                                                                   |
|----------------------------------------------------------------------------------------------------|
| Q                                                                                                    |
| Loyer de publication : 552,81<br>Loyer de base : 500,00<br>Complement de loyer : 52,81<br>Loyer de référence majoré : 500,00 |

#### Pagesimmo

Pour gérer l'encadrement des loyers dont les informations sont obligatoires à partir du 1er avril 2022, nous avons ajouté des balises sur le fichier publié

- LOCATION/ZONE\_SOUMIS\_A\_ENCADREMENT\_DES\_LOYERS : Le bien est-il situé dans une zone soumis à l'encadrement des loyers ? (balise toujours envoyée)
- LOCATION/ENCADREMENT\_LOYER\_BASE : Loyer de base si bien situé dans une zone soumise à l'encadrement des loyers = balise envoyée uniquement si non vide (et zone tendue)
- LOCATION/ENCADREMENT\_LOYER\_DE\_REFERENCE\_MAJORE : Loyer de référence majoré si bien situé dans une zone soumise à l'encadrement des loyers (balise envoyée uniquement si non vide et zone tendue)

A noter : la balise "COMPLEMENT" est calculée automatiquement si zone tendue et sinon, reprend la donnée complémentaire actuelle

#### **JESTIMO**

JESTIMO permet aux professionnels de l'immobilier d'estimer précisément tout bien d'habitation en France métropolitaine et de remettre à son client, un dossier personnalisé complet appuyé à l'aide de données objectives de marché. (source : https://www.jestimo.fr/) <u>(cf. documentation spécifique – cliquez pour accès direct)</u>

## Corrections

#### Liste des Lots (module Gérance) – version 6.2 uniquement

En recherche par activité "Gérance", on cherchait toujours les lots actifs. du coup, la recherche "actif/inactif" ne fonctionnait pas. Corrigé

<u>Retour sommaire</u>

## Module Extranet

#### Envoi des données

#### Mode

La méthodologie de génération des fichiers liés à la GED (Gestion Electronique des Documents) a évolué pour en améliorer ses performances.

Techniquement, avec l'envoi de vos documents, un fichier de type "XML", récapitulant l'ensemble des informations, était généré. Dorénavant, en plus ce celui-ci, deux fichiers ".txt" (classeurs & documents" contenant les mêmes données est également envoyé à l'extranet.

| 📙   🛃 🚽 🗸 GED_S         |                                    |                                    |                  | — C    | ) ×       |
|-------------------------|------------------------------------|------------------------------------|------------------|--------|-----------|
| Fichier Accueil Partage | Affichage                          |                                    |                  |        | ~ ?       |
| ← → · ↑ 📙 « AppDat      | a > Roaming > Crypto.lsc > Pagesim | nmo > GED > assistance-dev > GED_S | 5 V              | ,      | er dans : |
| Accèr muide             | Nom                                | Modifié le                         | Туре             | Taille |           |
| Acces rapide            | 144196.PDF                         | 17/03/2022 08:44                   | Microsoft Edge P | 315 Ko |           |
| 📥 OneDrive - Personal   | 0 44198.PDF                        | 17/03/2022 08:44                   | Microsoft Edge P | 315 Ko |           |
| Ce PC                   | 🚾 44199.PDF                        | 17/03/2022 08:44                   | Microsoft Edge P | 314 Ko |           |
| Pureu                   | 14204.PDF                          | 17/03/2022 08:44                   | Microsoft Edge P | 314 Ko |           |
| , Bureau                | 0 44205.PDF                        | 17/03/2022 08:44                   | Microsoft Edge P | 314 Ko |           |
| Documents               | 14206.PDF                          | 17/03/2022 08:44                   | Microsoft Edge P | 314 Ko |           |
| 📰 Images                | FOF 44210.PDF                      | 17/03/2022 08:44                   | Microsoft Edge P | 315 Ko |           |
| 👌 Musique               | classeurs.txt                      | 17/03/2022 08:44                   | Document texte   | 1 Ko   |           |
| 🧊 Objets 3D             | documents.txt                      | 17/03/2022 08:44                   | Document texte   | 19 Ko  |           |
| 🕂 Téléchargements       | GED.xml                            | 17/03/2022 08:44                   | Document XML     | 103 Ko |           |
| 10 élément(s)           |                                    |                                    |                  |        |           |

Ce sont ces derniers qui seront traités par les serveurs pour l'intégration.

#### <u>Retour sommaire</u>

## Module GÉRANCE

## LOCATAIRE

#### Factures loyers

#### Code produit

Ajout d'un champ "Utiliser la note pour les factures de loyer".

| Modification Produit - 1 | 15/18                                       |  |
|--------------------------|---------------------------------------------|--|
|                          |                                             |  |
| Code produit             | LOVER                                       |  |
| Désignation              | Loyer du mois                               |  |
| -                        | <lot_adresse></lot_adresse>                 |  |
|                          |                                             |  |
|                          | Utiliser la note pour les factures de lover |  |
|                          | Source pour les factures de loyer           |  |

Si coché, le contenu de la note alimente le code PRODUIT lorsqu'il est utilisé dans la facture de loyers Gérance et notamment si vous utilisez les balises (cf. copie d'écran cidessus)

Pour votre parfaite information, voici les balises gérées :

- <lot\_codeG> = code lot gestion
- -<lot\_codeS> = code lot
- <lot\_type> = critère 1 du lot
- <lot\_adresse> = adresse 1 + retour chariot + adresse 2 +
  retour chariot + CP + ville (lot)
- <immeuble\_code> = code immeuble
- <immeuble\_adresse> = adresse 1 + retour chariot +
  adresse 2 + retour chariot + CP + ville (immeuble)

## Régularisation des charges (immeuble complet)

Etat des dépenses

Ajout d'un nouveau format pour l'état des dépenses, nommé "Format vertical HT une colonne".

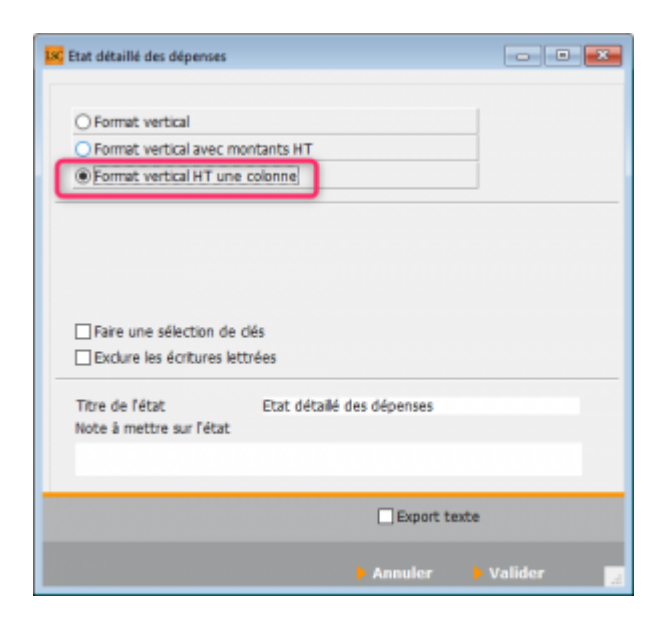

Ce format présente, par clé et par fiscalité : libellé + date + pièce + montant HT

| Etat détaillé des dépenses                            | Période du 01/ | Période du 01/01/2021 au 31/12/2021 |            |  |  |
|-------------------------------------------------------|----------------|-------------------------------------|------------|--|--|
| rue de la Gare<br>320 MAXEVILLE<br>tion au 14/03/2022 | _              |                                     |            |  |  |
| Charges EDF                                           | Date           | Pièce                               | Montant HT |  |  |
| Facture EDF communs                                   | 19/05/2021     |                                     | 156,59     |  |  |
| Nettoyage                                             | Date           | Pièce                               | Montant HT |  |  |
| Factures intervention diverse commun                  | 19/10/2021     |                                     | 208.69     |  |  |
| Total                                                 |                |                                     | 208,69     |  |  |
| Travaux récupérables 5,5%                             | Date           | Pièce                               | Montant HT |  |  |
| Espaces verts SARL                                    | 14/03/2021     |                                     | 500,00     |  |  |
| Total                                                 |                |                                     | 500,00     |  |  |
| TOTAL DE LA CLE                                       |                |                                     | 865,28     |  |  |
| TOTAL GENERAL                                         |                |                                     | 865,28     |  |  |
|                                                       |                |                                     |            |  |  |

### **Revenus fonciers 2021**

<u>cf. documentation spécifique – cliquez pour accès direct</u>

#### CAF

#### Neovacom

<u>Gestion automatisée de la CAF avec NEOVACOM (cf.</u>
 <u>documentation spécifique – cliquez pour accès direct)</u>

#### Journal "CAF" (uniquement en 6.2)

Dorénavant, vous avez la possibilité de définir un journal (ou plusieurs) spécifique à l'encaissement de la CAF.

Accès : menu paramètres, préférences et administration, administration métier, Gérance, configuration gérance, onglet Gérance

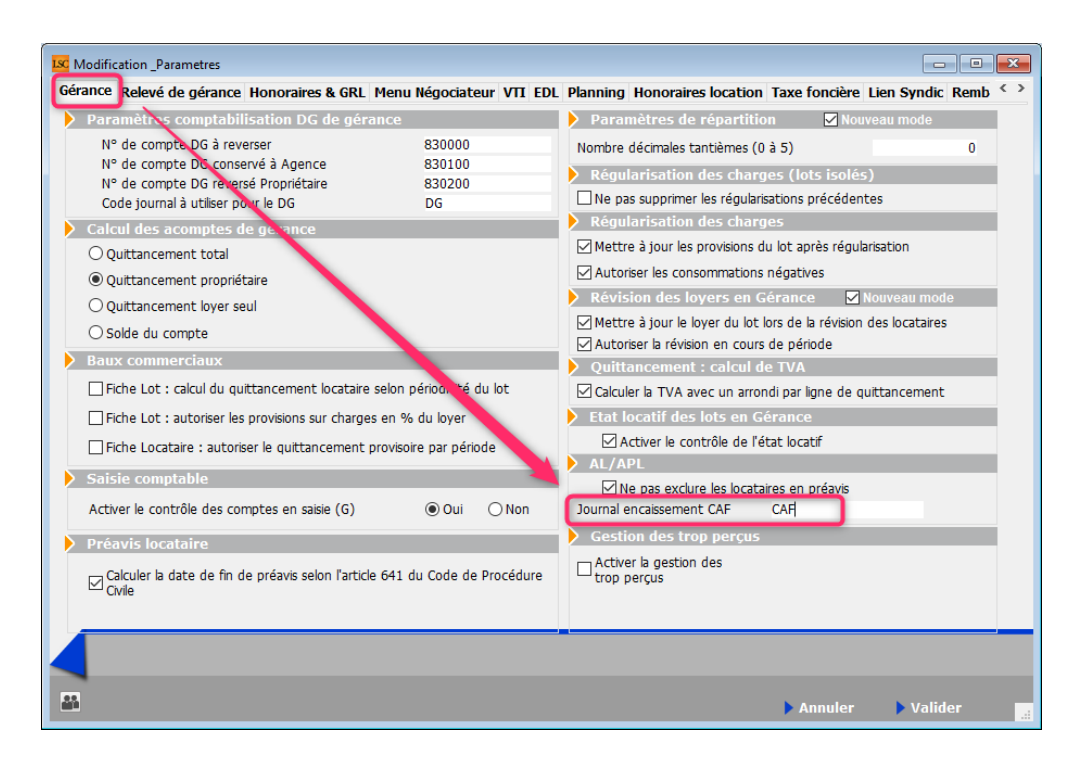

Le principe est simple : vous indiquez le ou les journal(aux) comme étant des journaux d'encaissement de CAF. Si vous en saisissez plus d'un, séparez les par une virgule.

#### L'intérêt ?

De façon certaine, LSC saura distinguer un encaissement de type "CAF" d'un autre, permettant des regroupements d'écritures par type, même si elles sont encaissées le même jour.

#### Quel courrier ?

Les modèles de courrier utilisant un Vliste (48) ou (49) sont impactés par cette fonctionnalité. Pour mémoire, ces deux "Vliste" regroupent les écritures d'encaissement par journal et par date.

| Date                                                                                                    | Libellé                                                                                                    | Débit                               | Crédit                            |
|----------------------------------------------------------------------------------------------------|----------------------------------------------------------------------------------------------------|-------------------------------------|-----------------------------------|
| 31/01/2022<br>01/02/2022<br>01/02/2022<br>01/02/2022<br>17/02/2022<br>23/02/2022<br>23/02/2022<br>24/02/2022 | Solde précédent<br>Appel Loyer Féy 2022<br>Appel Provisions/Charges Féy 2022<br>Appel TVA Féy 2022<br>Votre règlement du 17/02/2022<br>Votre règlement du 23/02/2022<br>Virement CAF du 23/02/2022<br>Virement CAF du 24/02/2022 | 917,22<br>400,00<br>228,61<br>80,00 | 22,00<br>500,00<br>22,00<br>25,50 |
|                                                                                                    | Total en Euros<br>Solde débiteur                                                                                                    | 1 625,83<br>1 056,33                | 569,50                            |

Dans notre exemple ci-dessus, une ligne "Virement CAF" est créée pour les écritures issues d'un journal CAF, en plus de la ligne "Votre règlement du xx/xx/xx"

## PROPRIETAIRE

#### Aide au mandat de gestion

Cette nouvelle fonctionnalité, accessible par un raccourci permet, à partir d'un assistant unique multi fenêtres de créer le propriétaire, le mandat, le compte 411, l'immeuble et le(s) lot(s) attaché(s).

Accès direct à la documentation spécifique...

## Corrections

#### Bordereau vacance locative

s'imprimait en portrait au lieu de paysage. Corrigé

#### Trop perçu

#### Gestion des locataires en préavis

Correction d'un problème concernant la définition du trop perçu pour les locataires dont la date de préavis était atteinte. En effet, tout mouvement comptabilisé à une période postérieure à la période correspondant à la fin de préavis du locataire était considéré comme du trop perçu. Ainsi, si on enregistrait un paiement locataire, un mois ou plus après la date de fin de préavis, tout était considéré comme du trop perçu.

Désormais seules les écritures pour lesquelles code fiscalité et période présentent un solde créditeur, sont considérées comme des trop perçus.

#### **Compte affecté**

#### Traitement journalier

Dans le cas de comptes honoraires débiteurs, les fichiers bancaires générés et les écritures comptables gérance générées étaient erronés. Corrigé

#### Tableau de bord - uniquement en 6.2

Les sauts de pages étaient désactivés par rapport à la 6.0 pouvant poser des problèmes sur les impressions en PDF; Corrigé

<u>Retour sommaire</u>

## MODULE SCI

Facturation

# MODULE COMPTABILITÉ (tous modules)

#### Relance d'impayés

Impression (formats vertical et horizontal) -

#### Uniquement en 6.2

Ajout, sur la ligne de total, du nombre de comptes concernés.

| Compte     | Libellé                   | Solde au<br>14/03/2022 | Dernier<br>mouvement | Débiteur<br>depuis le | Dernière<br>relance | Nb |
|------------|---------------------------|------------------------|----------------------|-----------------------|---------------------|----|
|            |                           |                        |                      |                       |                     |    |
| 81CHATEAUP | Chateau La Pompe Ernest   | -676,77                | 01/03/2021           | 01/03/2021            | 00/00/00            |    |
| 81CONTANTA | CONTANT Antoine & Gisèle  | -1 000,00              | 06/03/2021           | 01/03/2021            | 00/00/00            |    |
| 81JULIETTE | Juliette Cinoche          | -499,84                | 06/03/2021           | 01/03/2021            | 00/00/00            |    |
| 81MATIGNON | MATIGNON Georges          | -250,46                | 31/03/2021           | 31/03/2021            | 00/00/00            |    |
| 81NEMARDJE | NEMARD Jean               | -274,46                | 01/03/2021           | 01/03/2021            | 00/00/00            |    |
| 81ROLINMAR | ROLIN Marie               | -2 172,77              | 03/03/2021           | 01/01/2021            | 00/00/00            |    |
| 81SALLYLEC | Sally LECHAT              | -637,50                | 01/01/2021           | 01/01/2021            | 00/00/00            |    |
|            | Total G001 Gérance Crypto | -5 511,80              |                      |                       |                     |    |
|            | TOTAL GENERAL (7)         | -5 511,80              |                      |                       |                     |    |

#### Masques comptables

#### Masques avec règlement automatique

Les comptes 445 sont dorénavant exclus

#### Brouillard d'encaissement (syndic)

Le passage d'une écriture sur un compte syndic créait un compte 820000 dans le plan comptable syndic. Corrigé

## **CORRECTIONS DIVERSES**

#### Consultation d'un compte

#### Regrouper les règlements

Les tableaux sont désormais triés par date et par bloc d'écritures. En effet, dans certains cas, les encaissement pouvaient être présentés AVANT les appels (loyers, fonds, …) pour des écritures à la même date.

<u>Retour sommaire</u>

## Administration

#### **Regroupement des fiches**

#### Copropriétaire

Le regroupement de copropriétaires ne mettait pas à jour les n° de pièce des écritures comptables (comptes 102xx, 105xxx, ...). Corrigé